## Set up Gmail in Outlook 2019.

1. Get in to Control Panel. Click "Mail".

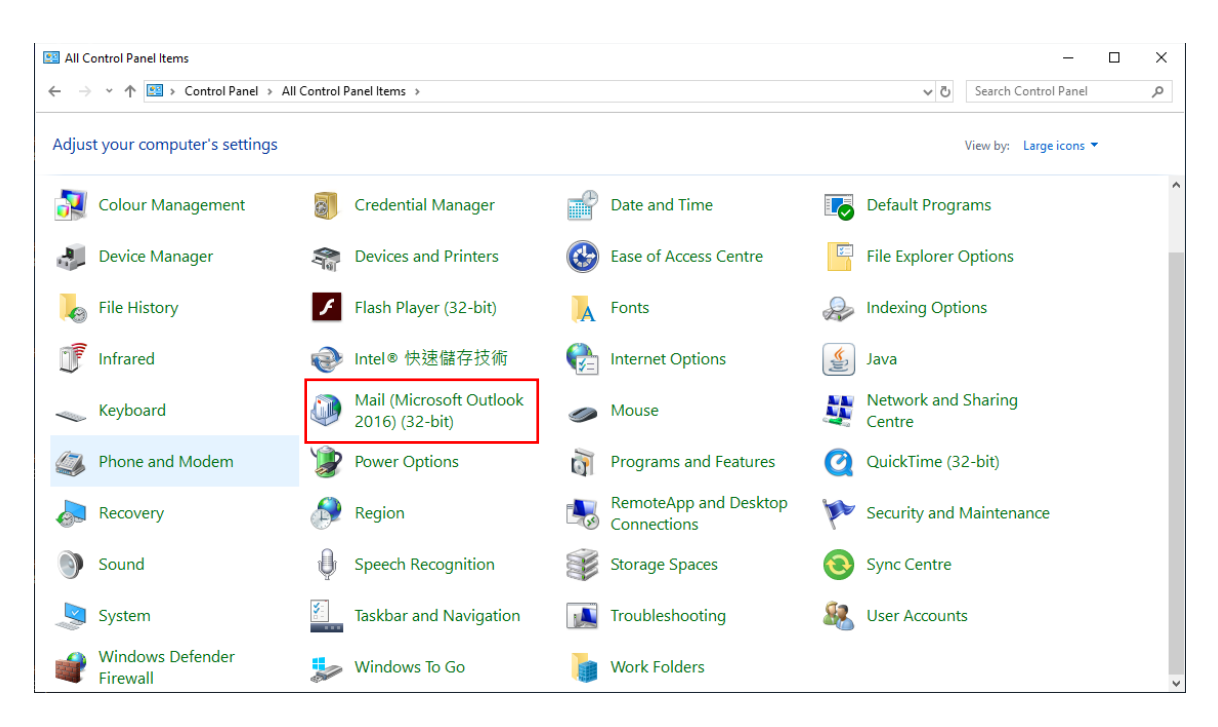

2. Click "Show Profiles".

| Mail       | Setup - Gmail2                                                                             | ×                     |
|------------|--------------------------------------------------------------------------------------------|-----------------------|
| Email Ac   | counts                                                                                     |                       |
|            | Setup email accounts and directories.                                                      | Email Accounts        |
| Data File  | 5                                                                                          |                       |
| <b>1</b>   | Change settings for the files Outlook uses to<br>store email messages and documents.       | Data <u>F</u> iles    |
| Profiles - |                                                                                            |                       |
| ٢          | Setup multiple profiles of email accounts and<br>data files. Typically, you only need one. | <u>S</u> how Profiles |
|            |                                                                                            |                       |
|            |                                                                                            | <u>C</u> lose         |

3. Click "Add".

| Ø Mail                                                       | × |
|--------------------------------------------------------------|---|
| General                                                      |   |
| The following pr <u>o</u> files are set up on this computer: |   |
|                                                              | b |
|                                                              |   |
| Add Remove Properties Copy                                   |   |
| When starting Microsoft Outlook, use this profile:           |   |
| Always use this profile                                      |   |
|                                                              | / |
| OK Cancel <u>A</u> pply                                      |   |

4. Input the Profile Name.

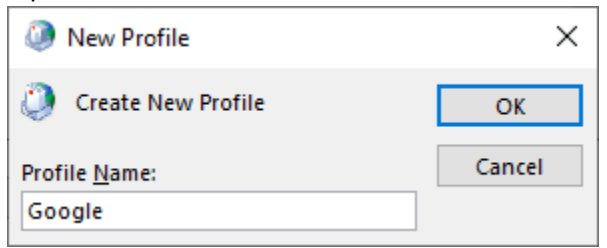

5. Select "Manual Setup", then click "Next".

|                                     |                                                    | × |
|-------------------------------------|----------------------------------------------------|---|
| Auto Account Set<br>Manual setup of | up<br>an account or connect to other server types. | × |
| ) Email <u>A</u> ccount             |                                                    |   |
| Your Name:                          | Wong Simon K M                                     |   |
|                                     | Example: Ellen Adams                               |   |
| <u>E</u> mail Address:              | kaimwong2@hkbu.edu.hk                              |   |
|                                     | Example: ellen@contoso.com                         |   |
|                                     |                                                    |   |
|                                     |                                                    |   |
|                                     |                                                    |   |
|                                     |                                                    |   |
| Manual catura or                    |                                                    |   |
| Manual setup or                     | additional server types                            |   |
| Manual setup or                     | additional server types                            |   |
| Manual setup or                     | additional server types                            |   |
| Manual setup or                     | additional server types                            |   |
| Manual setup or                     | additional server types                            |   |
| Manual setup or                     | additional server types                            |   |
| Manual setup or                     | additional server types                            |   |

6. Select "POP or IMAP".

| Add Account                                                                            | ×    |
|----------------------------------------------------------------------------------------|------|
| Choose Your Account Type                                                               | ×    |
| O Office 365<br>Automatic setup for Office 365 accounts<br>Email Address:              |      |
| POP or IMAP     Advanced setup for POP or IMAP email accounts                          |      |
| Exchange <u>ActiveSync</u><br>Advanced setup for services that use Exchange ActiveSync |      |
|                                                                                        |      |
|                                                                                        |      |
|                                                                                        |      |
| < <u>B</u> ack <u>N</u> ext > Cancel                                                   | Help |

7. Input the information, the click "Next".

| Add Account X                                                                     |                      |                                                                                |  |  |
|-----------------------------------------------------------------------------------|----------------------|--------------------------------------------------------------------------------|--|--|
| POP and IMAP Account Settings<br>Enter the mail server settings for your account. |                      | ×.                                                                             |  |  |
| User Information                                                                  |                      | Test Account Settings                                                          |  |  |
| Your Name:                                                                        | Simon Wong           | We recommend that you test your account to ensure that the entries are correct |  |  |
| <u>E</u> mail Address:                                                            | kaimwong@hkbu.edu.hk | the entries are concer.                                                        |  |  |
| Server Information                                                                |                      | Tast Account Cattings                                                          |  |  |
| Account Type:                                                                     | IMAP 🗸               | Jest Account Settings                                                          |  |  |
| Incoming mail server:                                                             | imap.gmail.com       | Automatically test account settings when Next<br>is clicked                    |  |  |
| Outgoing mail server (SMTP):                                                      | smtp.gmail.com       |                                                                                |  |  |
| Logon Information                                                                 |                      |                                                                                |  |  |
| <u>U</u> ser Name:                                                                | kaimwong@hkbu.edu.hk | Mail to keep offline: 24 months                                                |  |  |
| Password:                                                                         | *********            |                                                                                |  |  |
| <u> </u>                                                                          | emember password     |                                                                                |  |  |
| Reguire logon using Secure Password Authentication     (SPA)                      |                      | More Settings                                                                  |  |  |
|                                                                                   |                      | < <u>B</u> ack <u>N</u> ext > Cancel Help                                      |  |  |

| Internet Email Settings                                       | × |
|---------------------------------------------------------------|---|
| General Outgoing Server Advanced                              |   |
| My outgoing server (SMTP) requires authentication             |   |
| Use same settings as my incoming mail server     Log on using |   |
| User Name:                                                    |   |
| Password:                                                     |   |
| Remember password                                             |   |
| Reguire Secure Password Authentication (SPA)                  |   |
|                                                               |   |
|                                                               |   |
|                                                               |   |
|                                                               |   |
|                                                               |   |
|                                                               |   |
|                                                               |   |
|                                                               |   |
|                                                               |   |
|                                                               |   |
| OK Cance                                                      |   |

| Internet Email Settings                                                                            | ×                         |  |  |  |  |  |
|----------------------------------------------------------------------------------------------------|---------------------------|--|--|--|--|--|
| General Outgoing Server Advanced                                                                   |                           |  |  |  |  |  |
| Server Port Numbers                                                                                |                           |  |  |  |  |  |
| Incoming server (IMAP): 993 Use Defaults                                                           |                           |  |  |  |  |  |
| Use the following type of <u>encrypted</u> connection: SSL/TLS                                     | $\sim$                    |  |  |  |  |  |
| Outgoing server (SMTP): 465                                                                        |                           |  |  |  |  |  |
| Use the following type of encrypted connection: SSL/TLS                                            | $\sim$                    |  |  |  |  |  |
| Server Timeouts                                                                                    | _                         |  |  |  |  |  |
| Short Long 10 minutes                                                                              |                           |  |  |  |  |  |
| Folders                                                                                            | _                         |  |  |  |  |  |
| Root <u>f</u> older path:                                                                          | Root <u>f</u> older path: |  |  |  |  |  |
| Sent Items                                                                                         | _                         |  |  |  |  |  |
| Do not save copies of sent items                                                                   |                           |  |  |  |  |  |
| Deleted Items                                                                                      | _                         |  |  |  |  |  |
| Mark items for deletion but do not move them automatically                                         |                           |  |  |  |  |  |
| Items marked for deletion will be permanently deleted when the<br>items in the mailbox are purged. |                           |  |  |  |  |  |
| Purge items when switching folders while online                                                    |                           |  |  |  |  |  |
|                                                                                                    |                           |  |  |  |  |  |
| OK Cano                                                                                            | el.                       |  |  |  |  |  |

8. Input the email in popup screen.

| ×                                |                                                                                             |                                    |
|----------------------------------|---------------------------------------------------------------------------------------------|------------------------------------|
| Sign in with your Google Account | Add Account                                                                                 | ×                                  |
|                                  | Test Account Settings                                                                       | *                                  |
|                                  | Outlook is testing the account settings you entered.     Stop                               | 4                                  |
|                                  | Close                                                                                       |                                    |
|                                  | Tasks Errors                                                                                | i test your account to ensure that |
| Enter your email                 | Tasks Status<br>Log onto incoming mail server (IMAP) In Progress<br>Send test email message |                                    |
| kaimwong2@hkbu.edu.hk X          |                                                                                             | account <u>s</u> ettings when Next |
| Next                             | User Name: kaimwong@hkbu.edu.hk Mail to keep offline:                                       | 24 months                          |
| Find my account                  |                                                                                             |                                    |
|                                  | Reguire logon using Secure Password Authentication     (SPA)                                | More Settings                      |
| Create account                   | < Back Next >                                                                               | Cancel Help                        |
|                                  |                                                                                             | Syne co                            |

## 9. Login DUO.

| ;                                                                                                    | <      |                                                                                        |                                      |
|----------------------------------------------------------------------------------------------------|--------|----------------------------------------------------------------------------------------|--------------------------------------|
|                                                                                                    |        | Add Account                                                                            | X                                    |
|                                                                                                    |        | Test Account Settings                                                                  | 米                                    |
|                                                                                                    | e      | Outlook is testing the account settings you entered. Stop                              | <u>لم</u>                            |
| กพิ                                                                                                    |        | Close                                                                                  |                                      |
| Eorgot Password                                                                                                    | 10     | Tasks Errors                                                                           | i test your account to ensure that   |
| Please enter your Hong Kong Baptist University SSOid and Password to<br>access G Suite. <u>University Privacy Policy Statement</u> | ^<br>^ | Tasks Status  Log onto incoming mail server (IMAP) In Progress Send test email message |                                      |
| SSOid (please exclude @hkbu.edu.hk/@life.hkbu.edu.hk)                                                                              |        |                                                                                        | : account <u>s</u> ettings when Next |
| kaimwong2                                                                                                    |        | Logon Information                                                                      |                                      |
| Password                                                                                                    |        | User Name: kaimwong@hkbu.edu.hk Mail to keep offline:                                  | 24 months                            |
| •••••                                                                                                    |        | Password:                                                                              |                                      |
|                                                                                                    |        | <u> </u>                                                                               |                                      |
| Log in                                                                                                    | ~      | (SPA)                                                                                  | More Settings                        |
|                                                                                                    |        |                                                                                        |                                      |
|                                                                                                    |        | < <u>B</u> ack <u>N</u> ext >                                                          | Cancel Help                          |
| <                                                                                                    | >      | Region Connections                                                                     | Security a                           |

10. Click "Allow" to accept the login.

|                                   | nis will allow Μιcrosoπ apps & services to                                         | ):<br>  |
|-----------------------------------|------------------------------------------------------------------------------------|---------|
| Μ                                 | Read, compose, send, and permanently delete all<br>your email from Gmail           | i       |
|                                   | Associate you with your personal info on Google                                    | i       |
|                                   | See your personal info, including any personal info you've made publicly available | i       |
|                                   | View your email address                                                            | i       |
| y clickii<br>ith theii<br>ermissi | View your email address                                                            | ordance |
|                                   | Deny Allow                                                                         |         |
|                                   |                                                                                    |         |

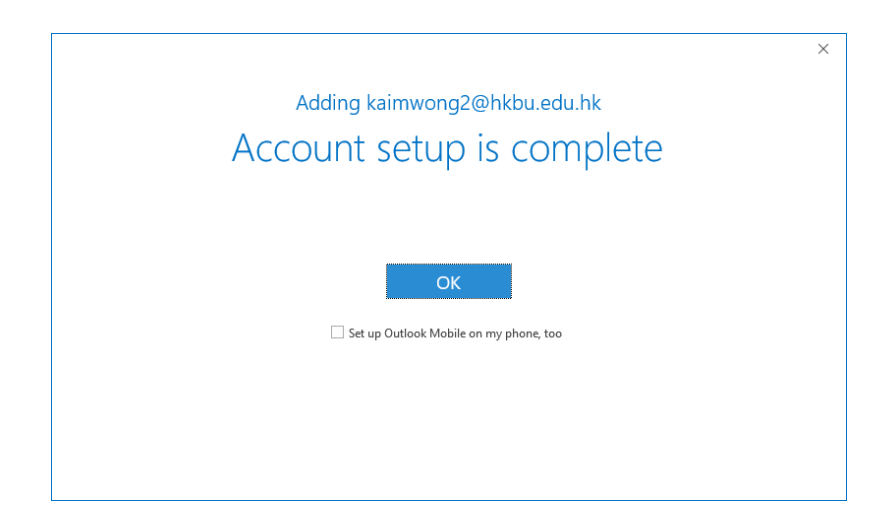

## **Setting for Mass Mail**

1. Change to "smtps.hkbu.edu.hk" in Outgoing mail server, then click "More Settings".

| Change Account                                              |                                 | Х                                                                                 |
|-------------------------------------------------------------|---------------------------------|-----------------------------------------------------------------------------------|
| POP and IMAP Account Se<br>Enter the mail server setti      | ttings<br>ngs for your account. | ×.                                                                                |
| User Information                                            |                                 | Test Account Settings                                                             |
| Your Name:                                                  | kaimwong2@hkbu.edu.hk           | We recommend that you test your account to ensure that<br>the entries are correct |
| Email Address:                                              | kaimwong2@hkbu.edu.hk           | the entries are concer.                                                           |
| Server Information                                          |                                 | Test Account Settings                                                             |
| Account Type:                                               | IMAP 🗸                          |                                                                                   |
| Incoming mail server:                                       | imap.gmail.com                  | Automatically test account settings when Next<br>is clicked                       |
| <u>O</u> utgoing mail server (SMTP):                        | smtps.hkbu.edu.hk               |                                                                                   |
| Logon Information                                           |                                 |                                                                                   |
| <u>U</u> ser Name:                                          | kaimwong2@hkbu.edu.hk           | Mail to keep offline: 24 months                                                   |
| Password:                                                   | ******                          |                                                                                   |
| ⊠ <u>R</u>                                                  | emember password                |                                                                                   |
| Reguire logon using Secure Password Authentication<br>(SPA) |                                 | More Settings                                                                     |
|                                                             |                                 |                                                                                   |
|                                                             |                                 | < Back Next > Cancel Help                                                         |

2. Change Outgoing server port to "587", "STARTTLS" and uncheck "Do not save copies of sent items".

| Internet Email Settings                                                                            | < |  |  |  |
|----------------------------------------------------------------------------------------------------|---|--|--|--|
| General Outgoing Server Advanced                                                                   |   |  |  |  |
| Server Port Numbers                                                                                |   |  |  |  |
| Incoming server (IMAP): 993 Use Defaults                                                           |   |  |  |  |
| Use the following type of <u>e</u> ncrypted connection: SSL/TLS 🔍                                  |   |  |  |  |
| Outgoing server (SMTP): 587                                                                        |   |  |  |  |
| Use the following type of encrypted connection: STARTTLS                                           |   |  |  |  |
| Server Timeouts                                                                                    |   |  |  |  |
| Short Long 10 minutes                                                                              |   |  |  |  |
| Folders                                                                                            |   |  |  |  |
| Root <u>f</u> older path:                                                                          |   |  |  |  |
| Sent Items                                                                                         |   |  |  |  |
| <u>D</u> o not save copies of sent items                                                           |   |  |  |  |
| Deleted Items                                                                                      |   |  |  |  |
| Mark items for deletion but do not move them automatically                                         |   |  |  |  |
| Items marked for deletion will be permanently deleted when the<br>items in the mailbox are purged. |   |  |  |  |
| Purge items when switching folders while online                                                    |   |  |  |  |
|                                                                                                    |   |  |  |  |
| OK Cancel                                                                                          |   |  |  |  |